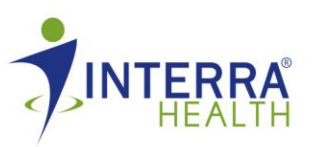

- 1. Go to <u>www.labcorp.com</u>
- 2. Under "I Am a Patient" click Find a Lab
- 3. Scroll down and enter your address to find a LabCorp location near you
- 4. Select the testing service of "Employee Wellness with Body Measurement"

| ⇒ C ≜https://www | Jabcorp.com/wps/portal/findalab                                                       |                                                               | Q 🖒 |
|------------------|---------------------------------------------------------------------------------------|---------------------------------------------------------------|-----|
|                  | Find a Lab closest to me (Enter your starting locate                                  | on)                                                           |     |
|                  | Address: 6500 River Place Blvd Cit                                                    | y: Austin                                                     |     |
|                  | State: TX · Zip: 78730 Find location with                                             | in: 25 Miles •                                                |     |
|                  | Select the testing service you require (Not all Lab lo                                | cations offer all services)                                   |     |
|                  | Routine clinical lab collections (includes Employee<br>Wellness w/o body measurement) | Occupational urine drug<br>screen collections <sup>1,2</sup>  |     |
|                  | Pediatric collections                                                                 | RAdar (point of collection<br>drug screen tests) <sup>1</sup> |     |
|                  | Employee Wellness with body measurement <sup>1</sup>                                  | Saliva alcohol <sup>1</sup>                                   |     |
|                  | <ul> <li>H pylori breath test</li> </ul>                                              | Hair collection <sup>1</sup>                                  |     |
|                  | Note 1: Hours for these services may vary by lab location.                            |                                                               |     |
|                  | Note 2: MedTox Workplace Urine Drug Screen collections are performed at all           | LabCorp locations that offer occupational urine               |     |
|                  | drug screen collections.                                                              |                                                               |     |
|                  | SEARCH                                                                                |                                                               |     |
|                  |                                                                                       |                                                               |     |
|                  | Investor Relations   Careers   Media Relations   Hill                                 | AA Information Contact Us                                     |     |
|                  |                                                                                       |                                                               |     |

- 5. Once you have entered those fields, click "search"
- 6. If there is a LabCorp facility that offers body measurements near the specified miles of your location, they will show up on the next page.
- 7. From here, you may click on the "Schedule an Appointment" icon at the site you wish to go to.

| 📸 LabCorp: Find a Lab 🛛 🗙 🕥 Interna Healthy. Inc. :: Man. : 🗙 👝                                                                                                    | _ <u>6</u> X              |
|----------------------------------------------------------------------------------------------------|---------------------------|
| 🗲 🔿 😋 🛔 https://www.labcorp.com/wps/portal/lut/p/c1/04_SB8K8xLLM9MSSzPy8xBz9CPOcs_hACz0_QCM_twMLo1ALAyNj1yBnQxNfAw                                                                                                    | N_U688JG55AyMCuv088 🍳 😭 🔳 |
| ()(                                                                                                    |                           |
| Locations                                                                                                    |                           |
| 4515 SETON CENTER PKWY STE<br>130 AUSTIN, TX 78759                                                                                                    |                           |
| Phone: 512-344-0056                                                                                                    |                           |
| Fax: 512-372-3849                                                                                                    |                           |
| Distance: 6.31 miles                                                                                                    |                           |
| Type of Service: Routine Clinical Laboratory Collections, Pediatric,<br>Occupational Urine Drug Screens Collections*, Employee<br>Wellness with body measurement, Hair*, Radar (Point of<br>Collection Tests)*, H. Pylori Breath Test |                           |
| Hours: MONDAY-FRIDAY 8:00AM-2:30PM LUNCH 12:30PM-1:30P<br>DRUGS SCREENS 8:00A-11:30A                                                                                                    |                           |
| PRINT this location Directions (New Search)                                                                                                    |                           |
| CARCORP<br>2 711 W 38TH ST Suite B-2 AUSTIN, CONTACTION B<br>TX 78705                                                                                                    |                           |
| Phone: 512-452-2529                                                                                                    |                           |
| Fax: 517-407-9203                                                                                                    |                           |
| 😚 Start 🔞 Isbox - Norsoli Cut 🧐 Liddorp Find a Lab 🌓 Liddorp Helent App 🐉 Adde Acrebet Freie 🐒 Decement - Microsol                                                                                                    | 8 1 C S C S LIGHT         |

- 8. Once you click schedule an appointment, another window will pop up where you will fill in the service information and schedule an appointment. Be sure to choose the "Employee Wellness with Body Measurements" for reason for testing and "Yes" to fasting.
- 9. Follow the next steps of selecting an appointment time, enter information, confirm appointment, and print confirmation.
- 10. You will also need to bring the LabCorp requisition form to your appointment. You may find this on the Interra Health, Inc. dashboard. Or ask your site HR representative.